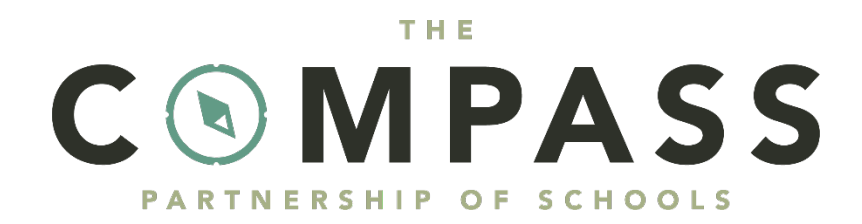

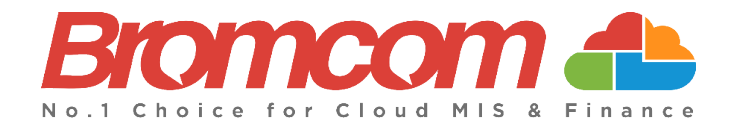

# MyChildAtSchool (MCAS) Parent Guide

# Introduction

**The Compass Partnership of Schools** is pleased to announce that we have partnered with Bromcom to run our schools' management information systems. This has enabled us to deploy the **MyChildAtSchool** [MCAS] online portal, enabling you to communicate with your child's school via a web browser.

MyChildAtSchool provides:

- Communication facilities to improve contact between parents and schools
- Option to purchase School Dinners, join Clubs or book Trips

Note: If you have any issues logging into your account, please contact your child's school directly and not Bromcom. Bromcom only supply the software, the school maintain User login details.

## **How to Access MCAS**

To login to the **MCAS Parent Portal** you will need to have a valid e-mail address registered with the school and an **Invitation Code** which the school would have sent to you. If you do not have an **Invitation Code** please contact the school for one, as you will **NOT** be able to access the **Parent Portal** without one.

From within your web browser type <u>www.mychildatschool.com</u> this will open the login page.

| <b>Childschool.com</b>                                                                 | <b>Childschool.com</b> |
|----------------------------------------------------------------------------------------|------------------------|
| PARENT LOGIN                                                                           |                        |
| Your School ID                                                                         | School ID              |
| Your User Name                                                                         | Username 🐣             |
| Password                                                                               | Invitation Code        |
| Remember School ID and Username<br>Forgotten Login Details?<br>Redeem Invitation Code? | I'm not a robot        |
| Login                                                                                  | Redeem Code            |
| v5.2019.7195.22715 Powered by <b>Bromcom</b>                                           | Back to Login          |

Click on the **Redeem Invitation Code?** link and enter your **School ID**, **Username** and the **Invitation Code**, which will be a unique 10 character alphanumeric code, [which can only be used once to setup the **Account**], tick the **I'm not a robot** box and click on the **Redeem Code** button.

MIS Parent Guide MyChildAtSchool – [MCAS]

You will then be asked to **Setup** your **Details**, enter the required information to setup the **Login Details** and click on the **Save Account Details** button, a message will be displayed that the new **Login** setup has been successful and you will be returned to the **Login** page.

| Childschool.com                                       |
|-------------------------------------------------------|
|                                                       |
| Miss A Andrews                                        |
| Email                                                 |
| Confirm Email                                         |
| Password                                              |
| Confirm Password                                      |
| Select a security question and then type your answer. |
| What was your childhood nickname?                     |
| Security Answer                                       |
| Confirm Security Answer                               |
| Save Account Details                                  |
|                                                       |
| Back to Login                                         |

An e-mail will also be sent to the e-mail address entered asking for the **Login** information to be verified, if this is not verified then you will not be able to **Recover Account Details** or change the **Password** in the future.

| Dear MyChildAtSchool user,                                                                                                    |
|----------------------------------------------------------------------------------------------------|
| Thank you for setting up your username and password retrieval details.                                                                                                  |
| Security Question:<br>What was the name of your first pet?                                                                                                    |
| Answer:<br>S****                                                                                                    |
| Please click Here to validate this information - If you do not validate the details provided you will not be able to retrieve a forgotten username or password on-line. |
| A pop-up reminder will appear every time you log into MyChildatSchool until you validate these details.                                                                 |
| Please do not reply to this email as it is automatically generated.                                                                                                    |
| Kind Regards<br>MyChildAtSchool.com                                                                                                    |

You will now be able to **Login** using your new **Login Details**.

If you should forget your **Login Information**, clicking on the **Forgotten Login Details**? link will allow you to reset your **Password** or **Recover Account Details**.

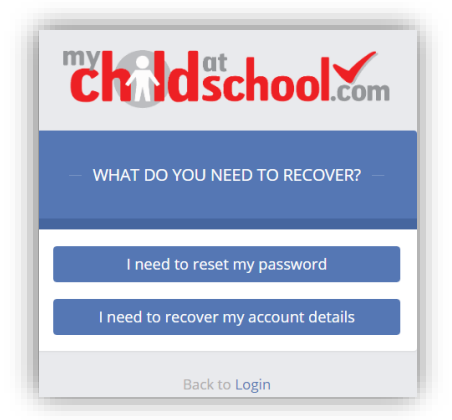

#### **Reset Password**

Selecting the I need to reset my password option will open the Reset Password window, where you will be asked to enter the School ID and Email address then click the Send Reset email button.

| <b>Child</b> school.com |      |  |  |
|-------------------------|------|--|--|
| RESET YOUR PASS         | WORD |  |  |
| School ID               |      |  |  |
| Email                   |      |  |  |
| Send reset email        |      |  |  |
| Back to Login           |      |  |  |

An e-mail will be sent to the verified e-mail address entered, click on the Here link.

| Regards<br>MyChildAtSchool.com                                                        |
|---------------------------------------------------------------------------------------|
| Please do not reply to this email as any received emails are deleted immediately.     |
| Please click <u>Here</u> to reset your password. This link will expire in 15 minutes. |
| If you did not request for your password to be changed, please contact your school.   |
| A request for password reset has been received.                                       |
| Hello from MyChildAtSchool.com                                                        |
|                                                                                       |

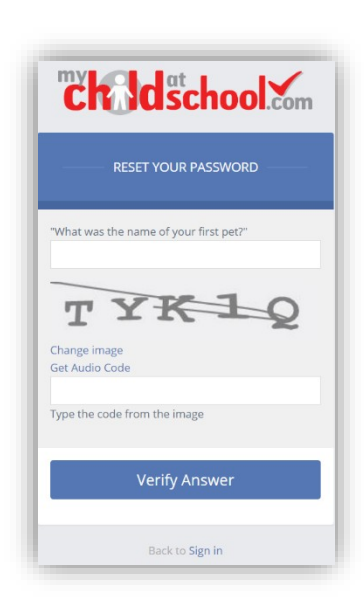

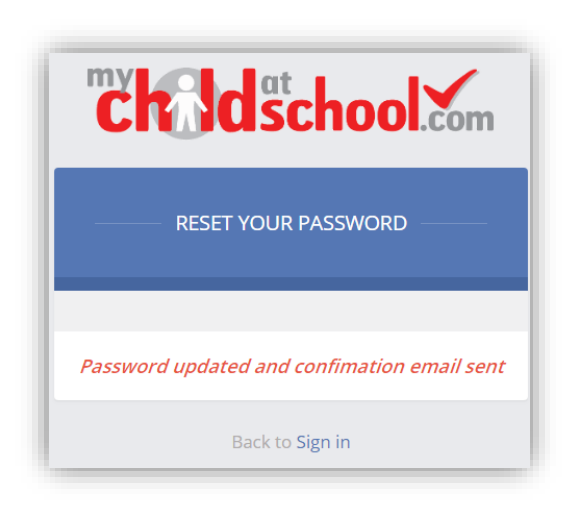

The **Security Question** set previously will be asked and the **Code** from the image will need to be entered, then click the **Verify Answer** button, a new page will show that the requested changes have been made and a confirmation e-mail will be sent.

| Hello from MyChildAtSchool.com                                                    |
|-----------------------------------------------------------------------------------|
| Your password has been successfully updated                                       |
| If you did not change your password, please contact your school.                  |
| Please do not reply to this email as any received emails are deleted immediately. |
| Regards<br>MyChildAtSchool.com                                                    |

#### **Recover Login Details**

Selecting the **Recover my login details** option will open the **Recover login Details** window, where you will be asked to enter the **School ID** and **Email** address then click the **Recover my login details** button.

| <b>Chald</b> scho                                                                | ol.com                      |  |
|----------------------------------------------------------------------------------|-----------------------------|--|
| RECOVER YOUR LOGIN D                                                             | etails —                    |  |
| Enter the School ID and email th.<br>registered with your MyChildAtSch<br>below. | at you have<br>nool account |  |
| School ID                                                                        |                             |  |
| Email                                                                            |                             |  |
| Recover my login details                                                         |                             |  |
| Back to Login                                                                    |                             |  |

An e-mail will be sent to the verified e-mail address entered with the login name [this will be displayed on the e-mail and not blanked out as in the image].

| Hello from MyChildAtSchool.com                                                    |
|-----------------------------------------------------------------------------------|
| A request to retrieve your login details has been received.                       |
| If you did not request your login details, please contact your school.            |
| The login associated with this email is                                           |
| Please do not reply to this email as any received emails are deleted immediately. |
| Regards<br>MyChildAtSchool.com                                                    |

## Communications

The **Inbox** page contains any **Conversations** between yourself and the school.

| <b>Inbox</b> <i>Is there anything you need to say?</i>                                           | YOU ARE HERE:                                                                                            | 🖀 Dashboard > In |
|--------------------------------------------------------------------------------------------------|----------------------------------------------------------------------------------------------------|------------------|
| lew Helpdesk Test Portal 🔻                                                                       |                                                                                                    |                  |
| B BromcomUser<br>Dinner Money alert for Adesiyan Emma: current<br>14/01/2020                     | B BromcomUser                                                                                            |                  |
| Bromcom Helpdesk Secondary School<br>Dinner Money alert for Adesiyan Emma: current<br>14/01/2020 | Dinner Money alert for Adesiyan Emma: current balance is £3.00. Please top up her balance.<br>14/01/2020 |                  |
|                                                                                                  | Dinner Money alert for Adesiyan Emma: current balance is £3.00. Please top up her balance.<br>14/01/2020 |                  |
|                                                                                                  | Dipper Money alert for Adesivan Emma: current balance is £3.00. Please top up her balance                |                  |

The left panel displays the latest **Conversations**, clicking on one of these will display the content of the **Conversation** in the right panel.

To select a **Conversation** with a particular member of staff, select them from the dropdown list.

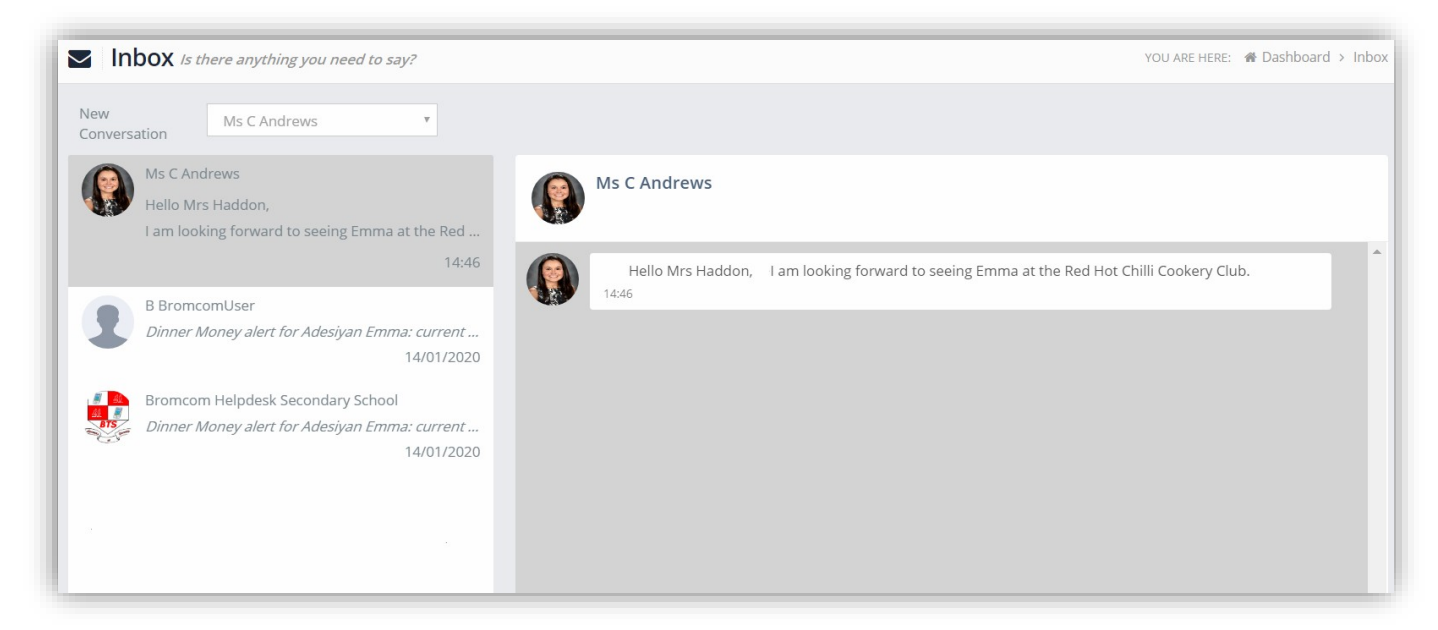

To start a new **Conversation** with a member of staff select them from the dropdown list and enter your message at the bottom of the page and click on the **Flight** icon.

Hello Mrs Andrews, Can you tell me what Emma has to bring to the Red Hot Chilli sessions please.

1

#### You will then be able to follow the **Conversation** and reply.

| In  | <b>boX</b> <i>Is there anything you need to say?</i>                               | YOU ARE I                                                                                                    | IERE: 🆀 Dashboard > Int |
|-----|------------------------------------------------------------------------------------|----------------------------------------------------------------------------------------------------|-------------------------|
|     | Ms C Andrews<br><i>Hello Mrs Haddon, She will only need to bring al</i><br>15:01   | Ms C Andrews                                                                                                    |                         |
| 1   | B BromcomUser<br>Dinner Money alert for Adesiyan Emma: current<br>14/01/2020       | PHello Mrs Haddon,I am looking forward to seeing Emma at the Red Hot Chilli C<br>14:46                           | cookery Club.           |
| ATS | Bromcom Helpdesk Secondary School<br>Dinner Money alert for Adesiyan Emma: current | Hello Mrs Andrews, Can you tell me what Emma has to bring to the Red Hot Chilli sess                             | ions please.<br>14:58   |
|     | 14/01/2020                                                                         | Hello Mrs Haddon, She will only need to bring along the ingredients, a list will be sent to yo session.<br>15:01 | u 1 week before the     |
|     | 07/01/2020                                                                         |                                                                                                    |                         |
|     |                                                                                    |                                                                                                    |                         |
|     |                                                                                    |                                                                                                    |                         |
|     |                                                                                    |                                                                                                    |                         |

#### The **Payment History** page contains the last **10 Payments** made by to the **User**.

| Payments History Previous orders and payments YOU ARE HERE: # Dashboard > Payment |                      |                     |              | ooard > Payments His |                |                |
|-----------------------------------------------------------------------------------|----------------------|---------------------|--------------|----------------------|----------------|----------------|
|                                                                                   |                      |                     |              |                      | Search:        |                |
| Order Number 🗢                                                                    | Authorisation Code 🖨 | Order Date          | # of Items 🖨 | Payment Method 🖨     | Total Amount 🖨 | Order Status 🖨 |
| 40007-0000101                                                                     | 3535756              | 18/02/2020 08:58:59 | 2            | Card                 | £60.00         | Paid           |
| 99997-0000100                                                                     | 3300927              | 21/01/2020 11:09:18 | 1            | Card                 | £3.00          | Paid           |
| 99997-0000099                                                                     | 3300898              | 21/01/2020 11:06:51 | 1            | Card                 | £5.00          | Paid           |
| 99997-0000095                                                                     | 3039335              | 11/12/2019 09:51:42 | 1            | Card                 | £5.00          | Paid           |
| <u>99997-0000094</u>                                                              | 3039313              | 11/12/2019 09:49:15 | 1            | Card                 | £5.00          | Paid           |
| 99997-0000093                                                                     | 3039223              | 11/12/2019 09:42:59 | 1            | Card                 | £5.00          | Paid           |
| 99997-0000092                                                                     | 3039176              | 11/12/2019 09:37:23 | 1            | Card                 | £10.00         | Paid           |
| 99995-0000090                                                                     | 2614561              | 16/10/2019 09:17:10 | 1            | Card                 | £15.00         | Paid           |
| 99995-0000089                                                                     | 2614502              | 16/10/2019 09:10:19 | 1            | Card                 | £0.00          | Refunded       |
| 99995-0000087                                                                     | 2583363              | 10/10/2019 18:23:53 | 1            | Card                 | £10.00         | Paid           |

#### This page can be Searched or Ordered by Columns

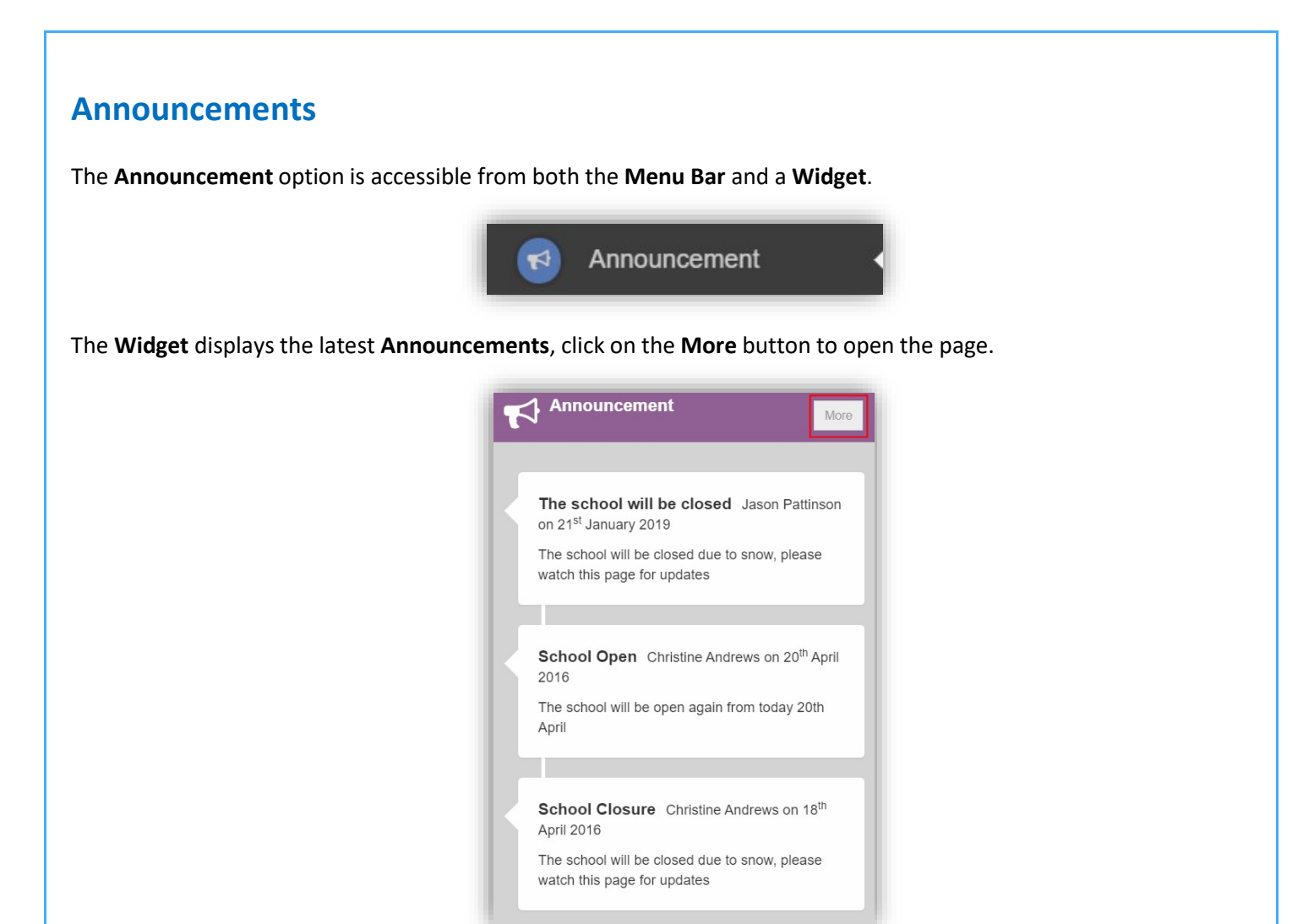

If there are any previous Announcements they will also be displayed.

| 📢 Annour            | ncement                                                                                                    |
|---------------------|----------------------------------------------------------------------------------------------------|
|                     | The school will be closed Posted by Jason Pattinson on 21 <sup>th</sup> January 2019.<br>The school will be closed due to snow, please watch this page for updates |
| RIS<br>Construction | <b>School Open</b> Posted by Christine Andrews on 20 <sup>th</sup> April 2016.<br>The school will be open again from today 20th April                              |
|                     | School Closure Posted by Christine Andrews on 18 <sup>th</sup> April 2016.<br>The school will be closed due to snow, please watch this page for updates            |

## **Clubs & Trips**

The Clubs & Trips option is accessible from both the Menu Bar and a Widget.

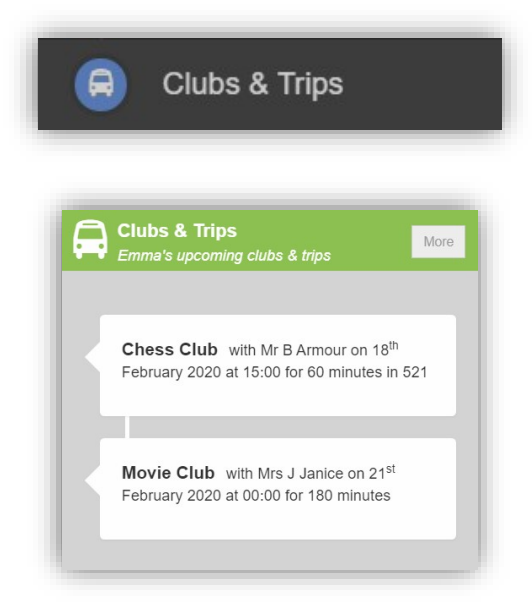

The Widget displays the current Clubs & Trips for the Student and any that are available to be booked.

| 🛱 Clubs &      | Trips Emma's upcoming      | g clubs & trips                    |         |              |            | ٢     | 'OU ARE HERE: 🖀 Dashb | oard > Club | s & Trips |
|----------------|----------------------------|------------------------------------|---------|--------------|------------|-------|-----------------------|-------------|-----------|
| Emma's Clubs   | & Trips                    |                                    |         |              |            |       |                       |             |           |
| Club Name      |                            | Teacher                            |         | Next Session | Start Time | Room  | Cost/Balance          |             |           |
| Chess Club     |                            | Mr B Armour                        |         | 18/02/2020   | 15:00      | 521   | £0.00                 | $\leq$      | Q         |
| Movie Club     |                            | Mrs J Janice                       |         | 21/02/2020   | 00:00      |       | £10.00                | $\geq$      | Q         |
|                |                            |                                    |         |              |            |       |                       |             |           |
| Available Club | DS & Trips (click or tap a | club to view more details and sign | up)     |              |            |       | Hide full             | y booked ev | rents     |
| Club Name      | Teacher                    | Next Session                       | Weekday | Start Time   | Duration   | Cost  | Spaces Available      |             |           |
| Lacrosse       | Mr C Tailor                | 21/02/2020                         | Fri     | 04:00        | 60         | £0.00 | 18                    |             | Q         |

Clicking on a **Club** in which the **Student** is already a member will display the details for that **Club**.

| Туре:         | Club       | Main Teacher:     | Mrs J Janice |  |
|---------------|------------|-------------------|--------------|--|
| Club Name:    | Movie Club |                   |              |  |
| Description:  | Movie Club |                   |              |  |
| Next Session: | Fri 21/02  | Places:           | No Limit     |  |
| Start Time:   | 00:00      | Spaces Available: | No Limit     |  |
|               | 100        |                   | 610.00       |  |

| Club/Trip Detail - Ac | lesiyan, Emma |                   |             |  |
|-----------------------|---------------|-------------------|-------------|--|
| Туре:                 | Club          | Main Teacher:     | Mr C Tailor |  |
| Club Name:            | Lacrosse      |                   |             |  |
| Description:          | Lacrosse      |                   |             |  |
|                       |               |                   |             |  |
| Next Session:         | Fri 21/02     | Places:           | 20          |  |
| Start Time:           | 04:00         | Spaces Available: | 17          |  |
| Session Length:       | 60 mins       | Total Cost:       | Free        |  |

Click on the **Enrol Now** button, if this is a **Free Club** the student will be enrolled and this **Club** added to the current **Clubs** list. If the **Club** is to be paid for the amount due will be displayed with an **Add to Basket** option.

Some **Clubs** will give the option to select preferred days, to do this click on the days the **Student** is to attend the sessions, these will display as a green tick in a circle, when finished click on the **Enrol** button.

|                    | Club                                                                                                    |                                                 | Main Teacher:                                     | Ms C Andrews                                                                     |
|--------------------|----------------------------------------------------------------------------------------------------|-------------------------------------------------|---------------------------------------------------|----------------------------------------------------------------------------------|
| Club Name:         | Red Hot Chilli                                                                                                    | Club                                            |                                                   |                                                                                  |
| Description:       | Spicy Cooker                                                                                                    | ry                                              |                                                   |                                                                                  |
| Next<br>Session:   | Wed 04/03                                                                                                    |                                                 | Places:                                           | 10                                                                               |
| Start Time:        | 16:30                                                                                                    |                                                 | Spaces Available                                  | e: 10                                                                            |
| Session<br>Length: | 120 mins                                                                                                    |                                                 | Cost Per Sessio                                   | n: £5.00                                                                         |
| Sessions:          | Spaces A                                                                                                    | vailable                                        | Sessio                                            | n Full Enrolled/Booked Sessions Unavailable                                      |
|                    | Use the grid be<br>enrolled into a<br>Week                                                                                                    | elow to select<br>all the sessions<br>Wednesday | each session you<br>s you have chosei<br>Thursday | I would like your child to attend. When you click 'Enrol', your child will be n. |
|                    | Beginning                                                                                                    |                                                 |                                                   |                                                                                  |
|                    | 17/02                                                                                                    |                                                 |                                                   |                                                                                  |
|                    | 24/02                                                                                                    |                                                 |                                                   |                                                                                  |
|                    | 02/02                                                                                                    |                                                 | 0                                                 |                                                                                  |
|                    | 02/03                                                                                                    |                                                 | 0                                                 |                                                                                  |
|                    | 02/03<br>09/03<br>16/03                                                                                                    |                                                 | 0<br>0                                            |                                                                                  |
|                    | 02/03<br>09/03<br>16/03<br>23/03                                                                                                    |                                                 | 0                                                 |                                                                                  |
|                    | 02/03<br>09/03<br>16/03<br>23/03<br>30/03                                                                                                    | Θ                                               | 0                                                 |                                                                                  |
|                    | 02/03<br>09/03<br>16/03<br>23/03<br>30/03<br>06/04                                                                                                    | 0                                               | 0                                                 |                                                                                  |
|                    | 02/03<br>09/03<br>16/03<br>23/03<br>30/03<br>06/04<br>13/04                                                                                                    | 0<br>0                                          | 0                                                 |                                                                                  |
|                    | 02/03<br>09/03<br>16/03<br>23/03<br>30/03<br>06/04<br>13/04<br>20/04                                                                                                    | 0<br>0                                          | 0                                                 |                                                                                  |
|                    | 02/03<br>09/03<br>16/03<br>23/03<br>30/03<br>06/04<br>13/04<br>20/04                                                                                                    | 0<br>0                                          | 0                                                 |                                                                                  |
|                    | 02/03<br>09/03<br>16/03<br>23/03<br>30/03<br>06/04<br>13/04<br>20/04<br>27/04<br>04/05                                                                                                    | 0                                               | 0                                                 |                                                                                  |
|                    | 2/03<br>09/03<br>16/03<br>23/03<br>30/03<br>06/04<br>13/04<br>20/04<br>27/04<br>04/05<br>11/05                                                                                                    | 0                                               | 0<br>0<br>0                                       |                                                                                  |
|                    | 02/03<br>09/03<br>16/03<br>23/03<br>30/03<br>06/04<br>13/04<br>20/04<br>227/04<br>04/05                                                                                                    | 0                                               | 0<br>0<br>0<br>0                                  |                                                                                  |
|                    | 02/03<br>09/03<br>16/03<br>23/03<br>30/03<br>06/04<br>13/04<br>22/04<br>22/04<br>22/04<br>04/05<br>11/05<br>18/05<br>25/05                                                                                  | 0                                               | 0<br>0<br>0<br>0                                  |                                                                                  |
|                    | 02/03<br>09/03<br>16/03<br>23/03<br>30/03<br>06/04<br>13/04<br>22/04<br>22/04<br>04/05<br>11/05<br>11/05<br>11/05<br>25/05<br>01/06                                                                         | 0<br>0<br>0<br>0                                | 0<br>0<br>0<br>0                                  |                                                                                  |
|                    | 02/03<br>09/03<br>16/03<br>23/03<br>30/03<br>06/04<br>13/04<br>22/04<br>22/04<br>22/04<br>04/05<br>11/05<br>18/05<br>25/05<br>01/06<br>08/06                                                                | 0<br>0<br>0                                     | 0<br>0<br>0<br>0                                  |                                                                                  |
|                    | 02/03<br>09/03<br>16/03<br>23/03<br>30/03<br>06/04<br>13/04<br>22/04<br>22/04<br>22/04<br>04/05<br>11/05<br>11/05<br>25/05<br>01/06<br>08/06                                                                | 000000000000000000000000000000000000000         | 0<br>0<br>0<br>0                                  |                                                                                  |
|                    | 02/03<br>09/03<br>16/03<br>33/03<br>33/03<br>06/04<br>13/04<br>27/04<br>04/05<br>11/05<br>18/05<br>25/05<br>01/06<br>08/06<br>15/06<br>12/06                                                                | 0<br>0                                          | 0                                                 |                                                                                  |
|                    | 02/03<br>09/03<br>16/03<br>23/03<br>30/03<br>06/04<br>13/04<br>22/704<br>04/05<br>11/05<br>18/05<br>11/05<br>18/05<br>01/06<br>08/06<br>15/06<br>22/06                                                      | 0                                               | 0<br>0<br>0<br>0                                  |                                                                                  |
|                    | 02/03<br>09/03<br>16/03<br>23/03<br>30/03<br>06/04<br>13/04<br>20/04<br>27/04<br>04/05<br>11/05<br>11/05<br>11/05<br>25/05<br>01/06<br>08/06<br>15/06<br>22/06<br>29/06<br>06/07                            | 000000000000000000000000000000000000000         | 0<br>0<br>0<br>0<br>0                             |                                                                                  |
|                    | 02/03<br>09/03<br>16/03<br>26/03<br>30/03<br>06/04<br>13/04<br>22/04<br>22/04<br>22/04<br>22/04<br>22/04<br>22/04<br>04/05<br>25/05<br>01/06<br>08/06<br>22/06<br>22/06<br>22/06<br>22/06<br>06/07<br>13/07 | 000000000000000000000000000000000000000         | 0<br>0<br>0<br>0                                  |                                                                                  |

A **Confirmation** message will be given, click on the **Proceed** button to continue, the **Club** will then be added to the current **Clubs** section with the amount to be paid. Click on the **Add to Basket** button and pay for this in the normal way.

| Clubs & Trips Emma's upcoming clubs & trip | 28           |              |            |      | YOU ARE      | HERE: 🎢 Dashboard > | Clubs   | & Trips |
|--------------------------------------------|--------------|--------------|------------|------|--------------|---------------------|---------|---------|
| Emma's Clubs & Trips                       |              |              |            |      |              |                     |         |         |
| Club Name                                  | Teacher      | Next Session | Start Time | Room | Cost/Balance |                     |         |         |
| Chess Club                                 | Mr B Armour  | 18/02/2020   | 15:00      | 521  | £0.00        |                     | $\geq$  | Q       |
| Lacrosse                                   | Mr C Tailor  | 21/02/2020   | 04:00      |      | £0.00        |                     | $\geq$  | Q       |
| Movie Club                                 | Mrs J Janice | 21/02/2020   | 00:00      |      | £10.00       |                     | $\succ$ | Q       |
| Red Hot Chilli Club                        | Ms C Andrews | 04/03/2020   | 16:30      | N50  | -£65.00      | 🈭 Add To Basket     | $\geq$  | Q       |

#### **Dinners**

The **Dinners** option is accessible from both the **Menu Bar** and a **Widget**.

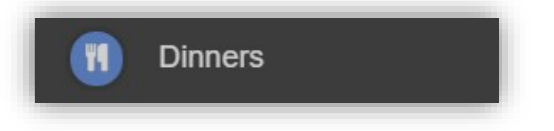

The **Dinner Detail Widget**, displays the last **Meals** that have been taken.

| <b>Dinner Deta</b><br>Emma's recent | <b>il</b><br>meals | More  |
|-------------------------------------|--------------------|-------|
| Date                                | Meal Details       | Cost  |
| 07/02/2020                          | Vegetarian         | £0.00 |

Clicking on the More button will display the last Meals taken and the Dinner Money Payment Details.

| M Dinners             |                                        | YOU ARE HERE: 🏘 Dashboard > Dinners |
|-----------------------|----------------------------------------|-------------------------------------|
| Transactions between: | 01/01/2019 and 18/02/2020              |                                     |
| Dinner Date           | Meal Detail                            | Cost                                |
| 07/02/2020            | Vegetarian                             | £0.00                               |
| Payment Date          | Payment Detail                         | Amount                              |
| 21/01/2020 11:09:18   | Dinner Money Deposit for Emma Adesiyan | £3.00                               |
| 21/01/2020 11:06:51   | Dinner Money Deposit for Adesiyan Emma | £5.00                               |

MIS Parent Guide MyChildAtSchool – [MCAS]

### **Dinner Money**

The **Dinner Money** option is accessible only as a **Widget**.

|          | Dinner Money<br>Dinner Balance Summary |
|----------|----------------------------------------|
| Credit E | Balance Summary : £ 21.00              |
| Deposit  | t Amount : £                           |
|          | Add to Basket                          |

The **Widget** displays the current **Credit Balance Summary** and gives the option to top-up the **Balance**.

To do this enter the amount in the **Deposit Amount** box and click the **Add** to **Basket** button. The **Shopping Basket** icon

not the top bar will now display that you have 1 item in the **Basket**, click here to open the **Basket** and view the contents, the item can be removed by clicking on the **X** to the right.

| Shopping Basket                                             |   |  |
|-------------------------------------------------------------|---|--|
| Dinner Money x1 £10.00 :<br>Deposit for<br>Adesiyan<br>Emma | × |  |
| Checkout 1 item - £10.00                                    |   |  |

To continue click on the green **Checkout** bar at the bottom to page, which will open the **Shopping Basket**. Here you can click the **Continue Shopping** button to open the **School Shop** and add more items, the **Clear Basket** button to empty the **Basket** or the **Checkout** button to continue and make your payment.

| Shopping Basket         Your shopping basket | YOU          | JARE HERE: 🏾 🆀 Dash | nboard > Shopping Basket |
|----------------------------------------------|--------------|---------------------|--------------------------|
| Continue Shopping Clear Basket Checkout      |              |                     |                          |
| Shopping Basket                              |              |                     |                          |
| Item Name                                    | Quantity     | Price               | Action                   |
| Dinner Money Deposit for Adesiyan Emma       | 1            | £10.00              | Remove                   |
|                                              | Total Price: | £10.00              |                          |

Enter your **Payment Details** on the following page, once verified and paid a **Confirmation** message will be given and the **Credit Balance Summary** updated on the **Widget**.

|                                                                                                    | Dinner Money<br>Dinner Balance Summary |
|----------------------------------------------------------------------------------------------------|----------------------------------------|
|                                                                                                    | Credit Balance Summary : £ 21.00       |
| Thank you. Your payment of £10.00 has been received.<br>Order ID: 40007-0000104   Transaction ID: C75CBE2C-7693-F6B7-552B-39CA301A02BE | Deposit Amount : £                     |
| Continue Shopping Print                                                                                                    | Add to Basket                          |

## **PayPoint**

The **PayPoint** option is accessible only as a **Widget**.

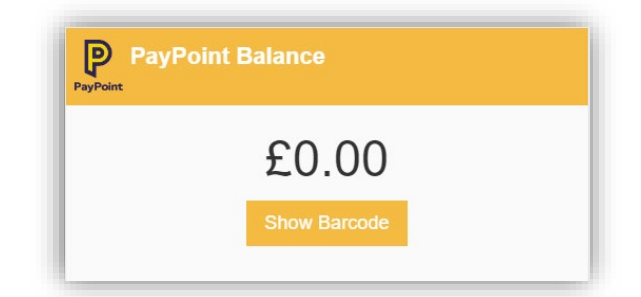

The **Widget** displays the current **PayPoint Balance**, clicking on the **Show Barcode** button will display the **Barcode** allowing this option to be setup and used by **PayPoint Users**.

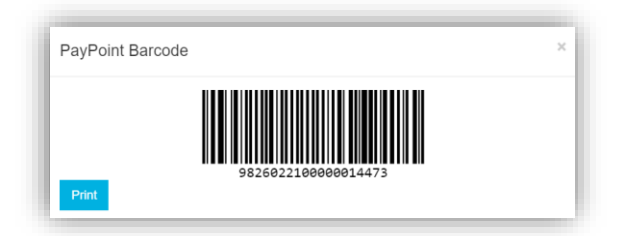

#### **Parents Evening**

The Parents Evening option is accessible only from the Menu Bar.

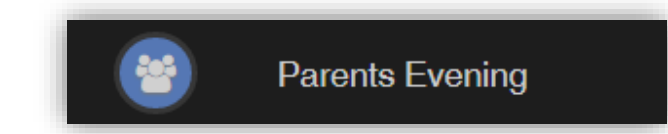

The **Parents Evening** option displays the information about any upcoming **Parents Evening** that the **Student** being viewed is associated with.

| Parents Evening Parents Evening for Emma                                        |                                                                                                    | YOU ARE HERE: R Dashboard > Parents Evening |
|---------------------------------------------------------------------------------|----------------------------------------------------------------------------------------------------|---------------------------------------------|
| Parents Evening: Y10 Parents ov. +<br>Mr C Tailor<br>Drama<br>Mr S Mehmet<br>RE | Date: 27 February 2020, 00:00       Booking will close on 26 February 2020, 00:00       Appointments that need booking       Mr A Obenguye E     Mr J Marshall Mrs J Janice III       Science Combi 1     Mathematics       Mr S Williams At | Mr P Oddie ⊡<br>PE                          |
|                                                                                 | Appointments that have already been booked There are no booked appointments                                                                                                    |                                             |

Along with the date of the **Parents Evening** a list of appointments that need to be booked and a closing date for making bookings will be displayed. If the option to contact teaching staff is available an **Envelope** icon will display to the right of the **Teacher** name. Click on the **Envelope** icon to send a message to that **Teacher**.

| ve anything you need to say? | YOU ARE HERE # Dashboard > Inbo   |
|------------------------------|-----------------------------------|
| sage                         |                                   |
| Cancel                       |                                   |
| Mr S Mehmet                  |                                   |
|                              |                                   |
| Write your message here      |                                   |
|                              |                                   |
|                              |                                   |
|                              |                                   |
|                              | soge Count Shirs your media basy? |

Click on a **Teacher/Subject** to book an appointment time, slots that are not available will be blocked out. Click on the **Book** option and that appointment will be booked.

| ime slots f | or Mr P Oddie |      | 1   |
|-------------|---------------|------|-----|
| 15:00       | Available     | Book |     |
| 15:05       | Available     | Book |     |
| 15:10       | Not Available |      |     |
| 15:15       | Available     | Book |     |
| 15:20       | Available     | Book |     |
| 15:25       | Not Available |      |     |
| 15:30       | Available     | Book |     |
| 15:35       | Available     | Book |     |
| 15:40       | Available     | Book |     |
| 15:45       | Available     | Book |     |
| 15:50       | Available     | Book |     |
| 15:55       | Available     | Book |     |
| 16:00       | Available     | Book |     |
| 16:05       | Available     | Book |     |
| 16:10       | Available     | Book |     |
| 16:15       | Available     | Book | - 1 |
| 16:20       | Available     | Book | - 1 |
| 16:25       | Available     | Book |     |
| 16:30       | Available     | Book |     |
| 16:35       | Available     | Book |     |
| 16:40       | Available     | Book |     |

The **Teacher/Subject** will be removed from the **Appointments** that need booking section and will display as **Appointments that have been booked**, with the details and time.

| irents Evening: Y  | 0 Parents eve 🔻             |                                                                          |                |                 |
|--------------------|-----------------------------|--------------------------------------------------------------------------|----------------|-----------------|
|                    |                             | Date: 27 February 2020, 00:00<br>Booking will close on 26 February 2020, | . 00:00        |                 |
|                    |                             | Appointments that need booking                                           | ng             |                 |
|                    | Mr C Tailor 🖂 Mr A Ober     | nguye 🖂 🦷 Mrs J Janice 🖂                                                 | Mr P Oddie 🖂   | Mr S Williams 🖂 |
|                    | Drama Science Co            |                                                                          | PE             | Ап              |
|                    | Арр                         | pointments that have already been t                                      | booked 🖨       |                 |
|                    |                             |                                                                          |                |                 |
|                    |                             |                                                                          |                |                 |
| Time: 15:10        | Teacher: Mr S Mehmet        | Subject: RE                                                              | Location: Defa | ult Location    |
| Time: <b>15:10</b> | Teacher: Mr S Mehmet        | Subject: RE                                                              | Location: Defa | ult Location    |
| Time: <b>15:10</b> | Teacher: <b>Mr S Mehmet</b> | Subject: RE                                                              | Location: Defa | ult Location    |

Appointments can be changed by clicking on the **X** to the right of the booked appointment, this will remove the appointment and return it to the **Appointments that need booking** section. At any time a list of booked appointments can be printed by clicking on the **Printer** icon.

Note: this option is only available if the school have the **Diary** module.